## ี่ ขั้นตอนการยื่นความจำนงเข้าศึกษาต่อ โรงเรียนลำปลายมาศ ปีการศึกษา 2561

1. เข้าเว็บไซต์รับสมัครเรียนได้ที่ <u>http://reg.lamplaimat.ac.th</u>

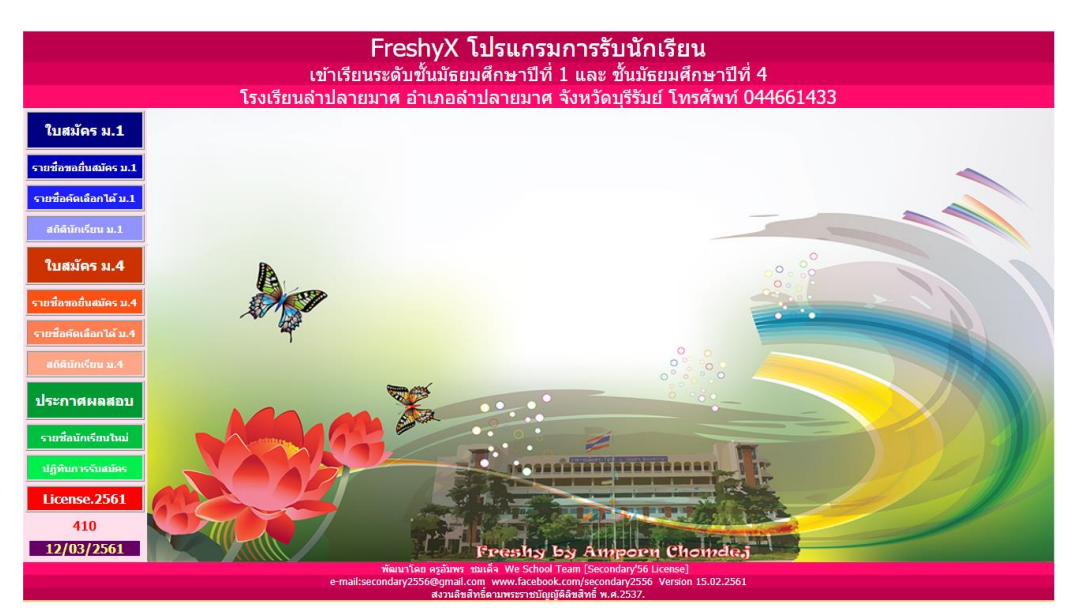

- ในส่วนของการรับสมัครนักเรียนชั้น ม.1 ให้เข้าในรายการ "ใบสมัคร ม.1" ในส่วนของการรับสมัครนักเรียนชั้น ม.4 ให้เข้าในรายการ "ใบสมัคร ม.4"
- 3. จะพบหน้าจอ ดังภาพใส่หมายเลขบัตรประชาชนและวันเดือนปีเกิด เช่น

| แบบบันทึกข้อมูลนักเรียนเข้าขั้นมัธยมศึกษาปีที่ 1<br>โรงเรียนลำปลายมาศ อำเภอ ลำปลายมาศ จังหวัด บุรีรัมย์ รหัสโรงเรียน 1031110002 |                        |                      |                  |  |  |  |
|----------------------------------------------------------------------------------------------------|------------------------|----------------------|------------------|--|--|--|
|                                                                                                    | กรอกข้อมูลเริ่มเ       |                      |                  |  |  |  |
| หมายเลขประชาชน                                                                                                    | ******                 | 101 <b>xxxxxxx35</b> |                  |  |  |  |
| วันเดือนปีเกิด                                                                                                    | วว/ดด/ปปปป             | 01/12/2545           |                  |  |  |  |
|                                                                                                    |                        |                      |                  |  |  |  |
| 1.กรอกใบสมัครใหม่                                                                                                    | 2.แก้ไขใบสมัคร         | 3.พิมพ์ใบสมัคร       | 4.ตรวจสอบรายชื่อ |  |  |  |
| ขั้นตอนการสมัครเข้าเรีย                                                                                                    | นขั้นมัธยมศึกษาปีที่ 1 |                      |                  |  |  |  |

4. กดปุ่ม "กรอกใบสมัครใหม่" "แก้ไขใบสมัคร" สำหรับแก้ไขข้อมูลที่บันทึกแล้ว

5. เลือกประเภทการคัดเลือกให้ถูกต้อง

6.

|                               |                                                      |                  |                                                    | <b>บอาวิตต เ</b> ท |  |
|-------------------------------|------------------------------------------------------|------------------|----------------------------------------------------|--------------------|--|
| หมายเลขประชาชน                |                                                      |                  |                                                    |                    |  |
| ประเภทการคัดเลือก             | นักเรียนในเขต                                        | พื้น             |                                                    | <b>T</b>           |  |
| คำนำหน้า<br>ชื่อตัว           | นักเรียนในเขตา<br>นักเรียนทั่วไป<br>นักเรียนผู้มีควา | พื้น<br>เมสามารถ | พิเศษ                                              |                    |  |
| 191 <i>0</i>                  |                                                      |                  | 9                                                  |                    |  |
| <u>หมายเหตุ</u> : นักเรียนในเ | ขตพีนที่บริการ                                       | ā                |                                                    |                    |  |
| 1) ตำบลลำปล                   | ายมาศ                                                | 6)               | ตำบลหนองกระทิง                                     |                    |  |
| 2) ตำบลหนอง                   | เคู                                                  | 7)               | ตำบลผไทรินทร์                                      |                    |  |
| 3) ตำบลโคกก                   | ลาง                                                  | 8)               | ตำบลโคกล่าม                                        |                    |  |
| 4) ตำบลบ้านย                  | าง                                                   | 9)               | ตำบลหินโคน                                         |                    |  |
| 5) ตำบลหนอง                   | เโดน                                                 |                  |                                                    |                    |  |
| กรอกข้อมูลให้ครบถ้            | ้วนที่สุด                                            |                  |                                                    |                    |  |
|                               |                                                      | **               | * หมายเหตุ ***                                     |                    |  |
| เลขรหัสประจำบ้าน(11)          |                                                      | ให้ดู            | ให้ดูที่สำเนาทะเบียนบ้านด้านใน                     |                    |  |
| พิกัด GPS N (ทศนิยม)          |                                                      | หา               | หากไม่ทราบให้ปล่อยว่าง                             |                    |  |
| ระยะทางบ้านมาโรงเรียน         |                                                      | ຽະເ              | ระยะทางจากบ้านมาถึงโรงเรียนลำปลายมาศ               |                    |  |
| วิธีการเดินทางมาโรงเรียน      |                                                      | วิธีเ            | วิธีการเดินทางมาโรงเรียนลำปลายมาศ (หากได้เรียน)    |                    |  |
| ค่าใช้จ่ายในการเดินทาง        |                                                      | ค่าใ             | ค่าใช้จ่ายในการเดินทางมาโรงเรียนลำปลายมาศ โดยประมา |                    |  |
| เวลาที่ใช้ในการเดินทางมา      |                                                      | ເວຄ              | วลาที่ใช้ในการเดินทางมาโรงเรียนลำปลายมาศ           |                    |  |

- 7. กดปุ่ม "บันทึกใบสมัคร" และกดตกลง
- เมื่อถึงวันรับสมัคร สามารถแจ้งจุดประชาสัมพันธ์ ว่าบันทึกข้อมูลในระบบอินเตอร์เน็ต แล้ว และรับบัตรคิว จากนั้นไปที่โต๊ะ Bypass ได้ทันที